## 12 Ways to Reach Optimum Customer Service by Phone, Email or Chat Options: A Step by Step Guide

Are you an Optimum internet, TV, or phone customer looking for help or bill pay  $+1 \rightarrow 888 \rightarrow 279 \rightarrow 7709$  on how to easily pay your monthly bill? With so many households relying on Optimum services for work, school, entertainment and more, keeping up with recurring payments is essential. But between packed schedules, tight budgets, and confusing websites, paying bills can slip through the cracks.

Not to worry! Paying your Optimum bill online  $+1 \rightarrow 888 \rightarrow 279 \rightarrow 7709$  is quick and painless when you understand the process In this comprehensive guide, we'll walk through everything you need to know to pay your Optimum bill, including To pay your Optimum, you can call  $+1 \rightarrow 888 \rightarrow 279 \rightarrow 7709$  to make a payment with a check or debit/credit card through their automated system. If you prefer to pay with an Spectrum Expert, you can call using the number on your bill or the support number on the Spectrum's Contact Us page. Please note that a \$5 Payment Assistance Fee will be charged starting June 3, 2025, if you choose to make a payment by phone with assistance.

When it comes to any Optimum pay bill,  $+1 \rightarrow 888 \rightarrow 279 \rightarrow 7709$  there are different ways you can make your payments. This includes paying via phone, on Optimum .net, by mail, using your My Optimum App, your bank website, Optimum Stores, third-party payment agents, and more.

Accessing your account online Checking your current bill and balance Paying your bill through the Optimum website Setting up automatic payments Paying by phone  $+1 \rightarrow 888 \rightarrow 279 \rightarrow 7709$  Mailing in a payment Finding an authorized payment location

Getting bill pay assistance if needed Avoiding late fees and service interruption Let's get started on making your Optimum bill payment stress-free!

Accessing Your Optimum Account Online First things first you'll need to access your Optimum account online to view your bill and make payments.

To login to your account

Go to Optimum.net/login Enter your Optimum username or account number Input your account password Click "Sign In" This will log you into your personalized Optimum account dashboard. If you haven't registered online yet, you can create an account as a new user.

Checking Your Current Bill Balance Once logged into your Optimum account online, you can view your latest bill with the current balance due.

To check your balance:

Go to "Billing & Payments" Select "View Latest Bill" Review total due and due date See itemized charges for services You can also view past statement history online. Checking your balance first prevents any surprise charges on your due date.

Paying Your Optimum Bill Online The fastest and easiest way to pay your Optimum internet, TV and phone bill is directly on the website.

To pay online:

After reviewing your bill, select "Pay Now" Enter your payment amount on the next screen Choose a payment method like credit card, debit card, or bank account Input your payment details and confirm everything is correct Complete payment and receive a confirmation number Online payments through Optimum are processed instantly, updating your account balance right away. Setting Up Automatic Payments For hands-free bill payment each month, enroll in automatic payments through Optimum.

With autopay:

Your monthly Optimum bill is automatically charged to your credit card or bank account Avoid late fees since it's always paid on time Save money on stamps and checks Go paperless to reduce clutter To enroll, login online and go to Settings > Payment Options > Auto Pay. Then provide your payment information and preferred date.

Paying Your Bill by Phone  $+1 \rightarrow 888 \rightarrow 279 \rightarrow 7709$  Don't have time to login to the website? Give Optimum Customer Service a call at  $+1 \rightarrow 888 \rightarrow 279 \rightarrow 7709$  to pay your bill over the phone.

## To pay by phone:

Call the above number  $+1 \rightarrow 888 \rightarrow 279 \rightarrow 7709$  and select "Make a Payment" Provide your Optimum account number Enter payment amount when prompted Supply credit card or bank account details Write down the confirmation number at the end Phone payments are applied quickly so your account stays up to date.

Mailing In Your Payment If you prefer to mail in a payment each month, here are some tips:

Send check or money order to Optimum, PO Box 7195, Pasadena, CA 91109-7195 Write your 12-digit account number on the check Include the payment stub from your bill Allow 7-10 days for mailed payments to process Pay a week early to avoid late fees Just be sure to have your payment arrive before the due date listed on your statement.

Finding an Authorized Payment Location For in-person bill payment, Optimum has 1,500+ authorized walk-in payment locations across the country.

To find one near you:

Stop by a Optimum store Visit Optimum.net/stores for authorized retail locations Common locations include Walmart, Albertsons, Kroger Payments made in-person are applied same day This offers another option besides paying online or mailing a check.

Getting Payment Assistance If money's tight and you need help paying your Optimum bill on time, don't panic – assistance options are available, including:

Payment arrangements to pay your balance in installments Temporary suspension of services until you can pay Information on government and nonprofit assistance programs Payment extensions if impacted by hardship like job loss Contact Optimum immediately if you anticipate struggling to pay your bill. Disconnection of service can often be avoided with the help of their support team.

Avoid Late Fees and Service Interruption With many bills to juggle, you may accidentally pay late from time to time. Here's what happens if your Optimum bill is past due:

A late fee of up to

10mayapplyifnotpaidwithin30daysofduedateAccountsover60dayspastduerecei veadisconnectionwarningFailuretopaymayresultinserviceinterruptionA

50 reconnection fee is then charged to restart service Avoid any penalties or disruption by paying on time, enrolling in autopay, communicating with customer service about late payments, or seeking bill assistance if needed.

Paying Your Optimum Bill is Quick and Easy Log into your Optimum account online to access your bill Enroll in autopay for automated monthly payments Pay over the phone if you prefer talking to a person Mail a check or visit an authorized payment location Seek assistance to avoid disconnection of services Setup payment reminders to pay on time and avoid fees Internet and cable TV are vital services for our everyday lives. Don't lose access – stay on top of paying your Optimum bill. With multiple payment options, paying your bill can be a painless process each month.

Time Warner Cable Bill Pay

Optimum customer service number: 1 (83 949-0036 Available 24/7

Call to speak with a customer service representative about Optimum internet, TV or home phone service issues including:

Account/billing questions Pay your Optimum bill Make changes to your account Add/remove services Para servicio en español oprima el número cinco.

How to set up Optimum automatic bill payment Enroll in Optimum Auto Pay to have payments drafted directly from your checking account, savings account, debit card or credit card so you don't have to worry about paying on time.

You can enroll in Optimum Auto Pay online or using the My Optimum App.

To enroll in Optimum Auto Pay online:

Sign in to Optimum.net as the Head of Household Select Enroll in Auto Pay Enter your payment method and monthly date you'd like the payment to be processed Select Continue to accept the payment method and date and complete your enrollment in Optimum Auto Pay To enroll in Optimum autopay via the My Optimum App:

From the main screen, select the Billing tab Press the Enroll in Auto Pay box Enter your payment information and the date you want your payment to be processed Tap Continue to complete enrollment If your payment information is already on file, you will see a notification confirming your enrollment after pressing Enroll in Auto Pay